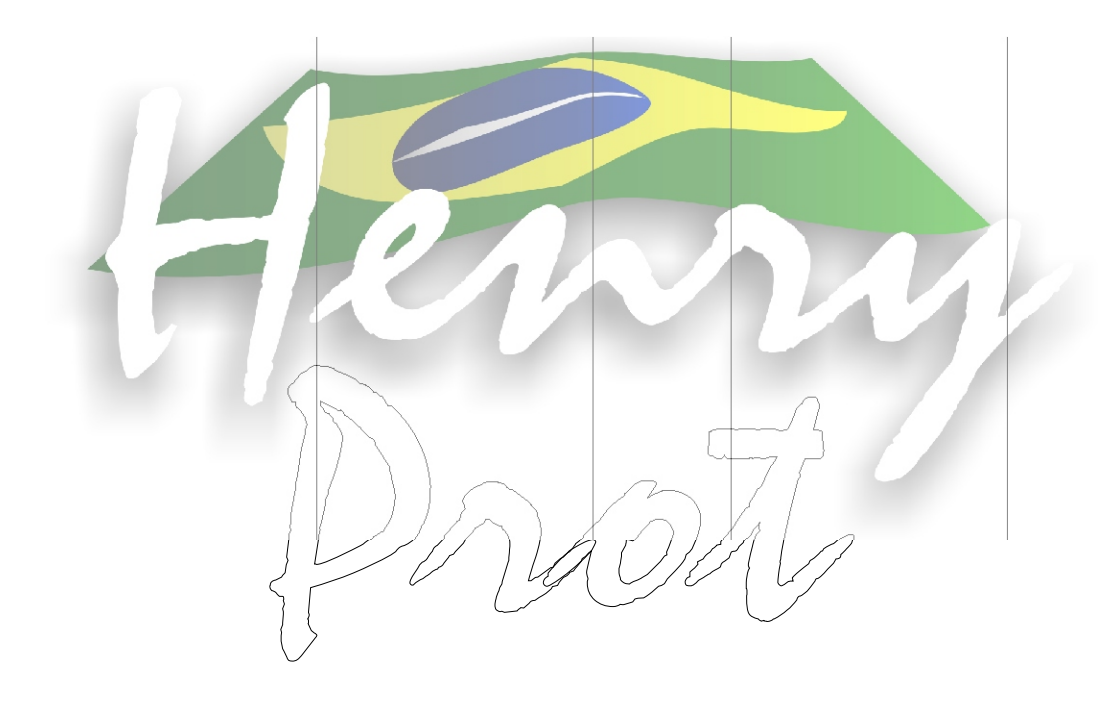

Manual de Instruções

# A. Introdução

| A 1. O que é o <i>Henry Prot</i> ?            | 01 |
|-----------------------------------------------|----|
| A 2. Sinalização da Operação                  | 01 |
| A 3. Armazenamento das Configurações          | 01 |
| B. Instalando o Henry Prot                    | 01 |
| B 1. Tensão de Operação 127/220 V             | 01 |
| B 2. Falta de energia                         | 02 |
| C. Funções dos Botões                         | 02 |
| D. Síntese das funções da Configuração        | 02 |
| E.Iniciando a Configuração                    | 03 |
| E 1. Apagando a memória e o horário           | 03 |
| E 2. Ajustando a data e a hora                | 04 |
| E 3. Ajustando o horário de verão             | 04 |
| E 4. Definindo períodos de operação           | 05 |
| E 5. Configurar senha de operação             | 06 |
| E 6.Configurar senha de programação           | 06 |
| E 7.Habilitar modo sequencial                 | 07 |
| E 8.Configurar número inicial da sequência    | 07 |
| E9. Ativar editor de formulários              | 08 |
| E.9.1Inserindo um Texto                       | 08 |
| E.9.2 Sub-menu de configuração do formulário. | 08 |
| E.9.3 Opções do sub-menu                      | 09 |
| E9.3.1 Inserir Macros                         | 09 |
| E9.3.2 Função Outros                          | 09 |
| E9.3.3 Função Data                            | 09 |
| E9.3.4 Função Horário                         | 09 |
| E.9.4 Configuração do formulário              | 10 |
| E.9.4.1 Auternando entre formuários           | 11 |
| E.9.4.2 Opção Caracter                        | 11 |
| E.9.4.3 Opção Linha                           | 11 |
| E.9.4.4 Opção formulário                      | 11 |
| F. Especificações técnicas                    | 12 |
| E. Termo de garantia                          | 13 |
| E 1. Garantindo a qualidade de nosso produto  | 13 |
| E 2. Condições não cobertas pela garantia     | 13 |

# NA DÚVIDA CONSULTE A SUA REVENDA

*REVENDA:\_\_\_\_\_*FONE:\_\_\_\_\_

DÚVIDAS E SUGESTÕES PARA A HENRY

SUGESTÕES:

DÚVIDAS:\_\_\_\_\_

\_\_\_\_\_

HENRY EQUIPAMENTOS ELETRÔNICOS E SISTEMAS LTDA. R: Rio Piquiri n 400 CEP: 83.322.010 Fone: (41) 653-1719 Weisópolis Pinhais - Paraná

# A . INTRODUÇÃO

# A 1. O QUE É O PROTOCOLADOR HENRY PROT?

A Henry Equip. Eletrônicos e Sistemas Ltda desenvolveu o protocolador de documentos Henry Prot visando atender às mais diversas necessidades de seus clientes. O *Henry Prot* é um equipamento versátil utilizado na autenticação de documentos. Possui um sistema de assinatura eletrônica que impossibilita fraudes.

### A.2 Sinalização da Operação

Toda a operação é acompanhada de mensagens no display.

### A.3 Armazenamento das Configurações

Após definido os parâmetros de configuração, as informações ficam armazenadas em sua memória mesmo após ter sido desligado da energia elétrica.

# B. INSTALANDO OHENRYPROT

O procedimento de instalação descrito a seguir deve ser realizado por pessoa habilitada e com o equipamento desligado da rede elétrica.

# B1. TENSÃO DE OPERAÇÃO 127/220V

Antes de plugar o *Henry Prot* à rede elétrica verifique se a tensão de operação escolhida está de acordo com a tensão local, esta verificação pode ser feita na parte inferior do Prot.

O *Henry Prot* sai da fábrica selecionado para ser utilizado em rede de 220V. Se a tensão da rede elétrica for 220V o *Henry Prot* gerará economia de energia.

Caso a tensão disponível no local seja de 127 V deve-se alterar a posição da chave de seleção de tensão na parte inferior do equipamento.

**IMPORTANTE:** Essa modificação deve ser feita antes do equipamento ser ligado à rede elétrica, caso contrário o *Henry Prot* poderá ser danificado.

O acesso ao interior do equipamento é feito usando uma fechadura instalada na parte superior do equipamento com a chave fornecida junto a máquina.

### **B2. FALTA DE ENERGIA**

O *Henry Prot* possui uma bateria interna que possibilita uma autonomia de até 12 horas no caso de falta de energia. OBS: É RECOMENDADO DESLIGAR A BATERIA QUANDO O EQUIPAMENTO PERMANECER SEMENERGIA ELÉTRICA POR MAIS DE 12 HORAS.

Também possui bateria de niquel-cádmio que preserva as configurações por até um ano.

# C. FUNÇÃO DOS BOTÕES:

### 1- Botão vermenlho

Pressionando uma vez o botão vermelho, é ativado a impressão do protocolo.

Pressionando por 4 segundos o botão, é ativado o teste de impressão

Estando ativado o menu de configuração, seu papel passa a ser a resposta SIM. Em alguns casos sua função é navegar entre as opção listadas.

### 2 - Botão preto

Ao pressionar uma vez o botão preto, é alterado o número de vias a serem autenticados.

Pressionando por 4 segundos, o botão zera a sequência de protocolos. (esta opão só funciona quando o modo sequencial esta ativado)

Estando ativado o menu de configuração, seu papel passa a ser a resposta NÃO. Em alguns casos sua função é alterar as opção listadas.

### 3 - Botão Azul

Inicia o menu de configuração

Estando em uma das opção do menu, este botão tem a função SAIR.

# D. SÍNTESE DAS FUNÇÕES DA CONFIGURAÇÃO:

### • Apagar a memoria e o horário?

Exclui toda a programação residente na memória do equipamento. Logo após ter efetuado esta operação é solicitado a configuração da data e hora.

- Ajustar a data e a hora? Modifica a data e a hora.
- Ajustar o horario de verão? Esta opção define a data inicial e a data final do horario de verão.
- **Definir períodos de operação?** Limita o aparelho a funcionar somente em horarios pré-programadas.
- Configurar senha de operação?

Cadastra uma senha para o operador(a). Esta senha será solicitada na primeira impressão do dia.

# • Configurar senha de programação?

Define uma senha para a pessoa responsável pela configuração do protocolador.

# • Habilitar modo sequencial?

Ativa ou desativa o atalho que altera e zera o número da sequência.

# • Configurar número inicial da sequência?

O número da sequência poderá ser definido pelo usuário. Esta opção funciona como um contador, que conta o número de autenticações feitas pelo aparelho. Este número pode ser incluido no formulário de autenticação.

### • Ativar editor de formulários?

Abre o editor do formulário. É nesta opção que iremos cadastrar as informações que devem aparecer na autenticação.

# E. INICIANDO A CONFIGURAÇÃO.

Para iniciar a configuração é necessário abrir o gabinete do equipamento. Utilizando a chave de destravamento fornecido com o HENRY PROT, abra e puxe a capa para cima, tendo o cuidado de segurar a parte inferior da máquina.

Estando aberto o protocolador, pressione uma vez o botão azul que se encontra na parte frontal da máquina.

# E.1 APAGANDO A MEMÓRIA E O HORÁRIO.

Está é a primeira função do menu de configuração. Utilizando o botão preto para a resposta  $\underline{NAO}$  e o botão vermelho para a resposta  $\underline{SIM}$ , prossiga para a efetivação da limpesa da memória. Utilize esta opção toda a vez que for necessário a limpeza da memória. Após a limpeza da memória, o equipamento necessitará da data e da hora, devendo ser configurado logo a seguir. Acompanhe no diagrama o processo de limpesa da memória.

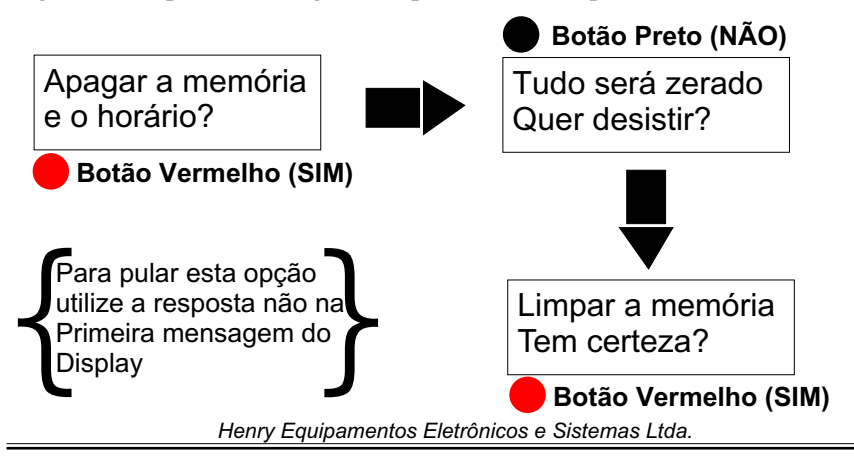

### E.2 AJUSTANDO A DATA E A HORA

Tem a função de regular a data e a hora de acordo com a necessidade local.

Para chegar diretamente a está opção, utilize o botão preto que pulará as opções não desejadas que aparecem logo quando o menu de configuração é acionado.

Para fazer as alterações siga o esquema abaixo:

Aparecendo está mensagem no display, pressione o botão vermelho.

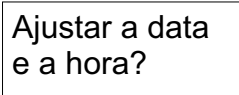

Agora use o botão preto para mudar o número do dia, em seguida utilize o botão vermelho para saltar para o proxímo dígito. Ao terminar de preencher a data desejada, pressione uma vez o botão azul, que realizará a saída desta configuração e passará a programação da hora.

Ajuste a data: 00/00/00 seg

Ajuste a hora: 00:00:00

Igual ao ajuste da data, use o botão preto para mudar o número da hora, em seguida utilize o botão vermelho para saltar para o proxímo dígito. Ao terminar de preencher a hora desejada, pressione uma vez o botão azul para sair do menu.

# E.3 AJUSTAR O HORÁRIO DE VERÃO

Esta configuração tem a função de progamar o inicio e o termino do horário de verão, para que na data programada a auteração seja automática.

Para chegar diretamente a esta opção, utilize o botão preto que pulará as opções não desejadas logo quando o menu de configuração é acionado.

Para fazer as alterações siga o esquema abaixo:

Aparecendo está mensagem no display pressione o botão vermelho.

Ajustar o horário de verão?

Agora use o botão preto para mudar o número do dia, em seguida utilize o botão vermelho para saltar para o proxímo dígito. Ao terminar de preencher a data desejada, pressione uma vez o botão azul, este fará aparecer o programação do final do horário de verão, preencha a data final da mesma forma.

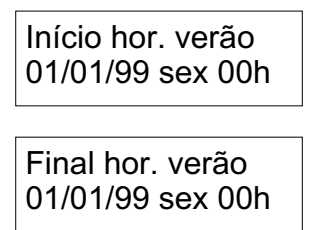

Ao termino da configuração pressione o botão azul.

### E.4 DEFINIR PERÍODOS DE OPERAÇÃO

Define quando o aparelho deverá funcionar. Compreende na configuração da hora e dia de funcionamento. Pode ser definidos intervalos. Ex. 08:00 às 12:00 14:00 às 17:00. Neste período o Protocolador fará expediente.

Para chegar diretamente a esta opção, utilize o botão preto que pulará as opções não desejadas logo quando o menu de configuração é acionado.

Para fazer as alterações siga o esquema abaixo:

Aparecendo esta mensagem no display, pressione o botão vermelho.

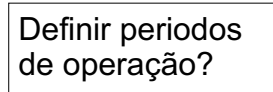

em seguida:

| 1(•) | 2( | ) | 3( | ) |  |
|------|----|---|----|---|--|
| 4( ) | 5( | ) | 6( | ) |  |

Utilize o botão preto para escolher o número do período. Com o botão vermelho selecione.

Ao escolher um período o display mostrará o sequinte:

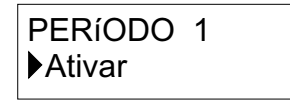

Pressione o botão preto para navegar entre os comandos: ATIVAR- Ativa o período programado DESATIVAR- desativa o período programado

Henry Equipamentos Eletrônicos e Sistemas Ltda.

DEFINIR INICIO- define a hora inicial do período de funcionamento. DEFINIR FINAL- define a hora final do período de funcionamento.

DIAS DA SEMANA Define o dia em que o período irá funcionar.

Para selecionar a opção desejada, utilize o botão vermelho. Após ter efetuado a configuração use o botão azul para retornar a tela inicial.

### E.5 CONFIGURAR SENHA DE OPERAÇÃO

Cadastra uma senha para o operador do HENRY PROT. Esta senha só é solicitada na primeira impressão do dia.

Para chegar diretamente a esta opção, utilize o botão preto que pulará as opções não desejadas logo quando o menu de configuração é acionado.

Para fazer as alterações siga o esquema abaixo:

Aparecendo está mensagem no display pressione o botão vermelho.

# Configurar senha de operação?

Utilizando o botão preto e vermelho, digite uma combinação que será a senha.

O preto corresponde ao número 01

O vermelho corresponde ao número 00

OBS.: A sequência não poderá Ter somente 0. Ex. (0000000000), está sequência tem a função de anular uma senha cadastrada.

Para sair desta opção pressione o botão azul.

### E.6 CONFIGURAR SENHA DE PROGRAMAÇÃO

Cadastra uma senha para o operador do HENRY PROT. Esta senha só é solicitada quando acessado a configuração do aparelho.

Para chegar diretamente a esta opção, utilize o botão preto que pulará as opções não desejadas logo quando o menu de configuração é acionado.

Para fazer as alterações siga o esquema abaixo:

Aparecendo está mensagem no display pressione o botão vermelho.

Configurar senha de programação?

Agora digite uma combinação que será a senha, utilize os botões preto e vermelho.

O preto corresponde ao número 01

O vermelho corresponde ao número 00

Henry Equipamentos Eletrônicos e Sistemas Ltda.

OBS.: A sequência não poderá Ter somente 0. Ex. (000000000), está sequência tem a função de anular uma senha cadastrada.

Para sair desta opção pressione o botão azul.

### E.7 HABILITAR MODO SEQUENCIAL.

Sua função é ativar ou desativar o atalho do modo sequencial.

Estando esta opção ativada, o botão preto assumirá o papel de zerar a sequência.

Pressionando o botão preto e vermelho simultaneamente, voce poderá alterar o número da sequencia. Este atalho é utilizado fora das configurações, quando o aparelho esta em uso e se faz necessário alterar o número da sequência.

Para chegar diretamente a está opção, utilize o botão preto que pulará as opções não desejadas logo quando o menu de configuração é acionado.

Para fazer as auterações siga o esquema abaixo:

Aparecendo esta mensagem no display pressione o botão vermelho.

# Habilitar modo sequencial ?

Para ativar o modo sequencial pressione o botão vermelho(SIM), para desativar pressione o botão preto(NÃO).

### E.8 CONFIGURAR NÚMERO INICIAL DA SEQUÊNCIA

Altera o número da sequência. Esta sequência é gerada através da quantidade de protocolos feito pela máquina. Este número pode ser incluido na autenticação.

Para chegar diretamente a esta opção, utilize o botão preto que pulará as opções não desejadas logo quando o menu de configuração é acionado.

Para fazer as auterações siga o esquema abaixo:

Aparecendo está menssagem no display, pressione o botão vermelho.

# Configurar num. inicial da seq. ?

Utilize o botão preto para auterar a numeração. Para sair pressione o botão azul

# E.9 ATIVAR EDITOR DE FORMULÁRIOS

É nesta opção que introduzimos as informações que serão impressas no protocolo. Ao entrar nesta configuração o display mostrará a seguinte mensagem:

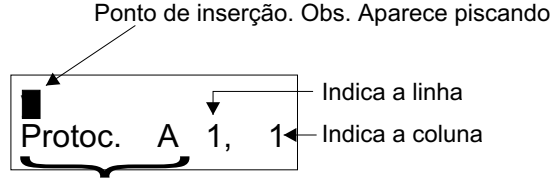

Nome do Formulário

### **E.9.1 INSERINDO UM TEXTO.**

Posicione o ponto de inserção no local desejado. Para isso utilize o botão vermelho, que fará saltar para a proxíma coluna. Para retorna uma coluna pressione durante 02 segundos o botão vermelho.

Escreva a mensagem desejada utilizando o botão preto.

Para saltar para o proxímo coluna utilize o botão vermelho.

Para escrever com caracteres especiais, segure o botão preto pressionado e 'va teclando o botão vermelho(sem soltar o preto).A cada vez em que o botão vermelho é acionado, o menu altera as opções. Ao escolher o estilo do caracter desejado, solte os botões. Em seguida é só escrever a mensagem com o botão preto.

Opções de Caracteres Acentos maiusc.; Minusculas; Acentos minusc.; Pontoação; Numeros; Simbolos; Sim. Matematicos; Letras Gregas.

# E.9.2 SUB-MENU DE CONFIGURAÇÃO DE FORMULÁRIO.

Existe a possibilidade de acrecentar macros pré-definidas ao texto do procolo, como utilizar até 05 linhas de autenticação ou até 05 Formulários diferentes. Para isso teremos que chegar até o sub-menu de configuração do formulário.

Estando dentro da opção ATIVAR EDITOR DE FORMULÁRIO, segure o botão vermelho e vá teclando o botão preto (sem soltar o botão vermelho). Estando com o sub-menu acionado utilize o botão preto para navegar entre as opções.

Henry Equipamentos Eletrônicos e Sistemas Ltda.

#### E.9.3 OPÇÕES DO SUB-MENU

Nesta modalidade teremos 05 opções que dividiremos entre INSERIR MACROS E CONFIGURAÇÃO DO FORMULÁRIO.

### **E.9.3.1 INSERIR MACROS**

Macros são textos pré definidos que acrecentados ao formulário vão se renovando conforme sua necessidade. Sua função é facilitar o preenchimento do formulário.

Exemplo: A opção Data+Hora+Numero, é acrescentada ao formulário. Ao imprimir este formulário, as informações data, hora e número serão impressos atualizadas.

Encontra-se macros nas seguintes opções do Sub-menu:

### E.9.3.2 FUNÇÃO: OUTROS

Número da via: Imprime o número da via que esta sendo autenticada.

**Data+Hora+Número:** Imprime esta informações atualizadas conforme configurado no protocolador.

**Tabulação horizontal:** Define exatamente a posição que a informação deverá ser impressa

Autenticação: É a assinatura eletrônica que prova que o protocolo impresso é do protocolador (Para saber se a autenticação é legitima, deve-se entrar em contato com a Henry Equipamentos, informando exatamente o texto impresso na via).

Sequencia 3 dígitos: imprime apenas com 03 dígitos o número de protocolos já autenticados pelo Henry Prot. A cada autenticação este número muda.

Sequencia 6 dígitos: imprime apenas com 06 dígitos o número de protocolos já autenticados pelo Henry Prot. A cada autenticação este número muda.

Sequencia 9 dígitos: imprime apenas com 09 dígitos o número de protocolos já autenticados pelo Henry Prot. A cada autenticação este número muda.

Sequencia 12 dígitos: imprime com 12 dígitos o número de protocolos já autenticados pelo Henry Prot. A cada autenticação este número muda.

### E.9.3.3 FUNÇÃO DATA

Dia: Imprime o dia atual

Mês (Numerico): Imprime o mês atual em formato de número Mês (abreviado): Imprime o mês atual em formato texto abreviado Mês (extenso): Imprime o mês atual em formato texto extenso Ano (2 dígitos): Imprime o ano atual com apenas os utimos 2 dígitos Ano (4 dígitos): Imprime o ano atual completo

### E.9.3.4 FUNÇÃO HORÁRIO

Horas (12H): Imprime a hora atual com o formato de até 12H Horas (24H): Imprime a hora atual com o formato de até 24H Minutos: Imprime o minuto atual Segundos: Imprime o segundo atual

### Exemplo:

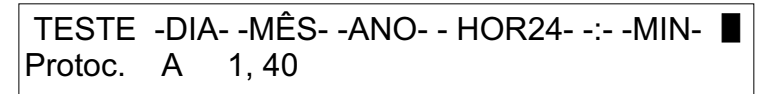

Neste exemplo, o formulário possuí um texto "TESTE" e 5 macros. Sua Impressão seria semalhante a:

TESTE 30 JUL 2001 15:35 } Hora

**Obs.:**Toda a vez que uma macro é inserida, deve-se sair do menu macro e posicionar o ponto de inserção no local desejado para a proxíma macro.

## E.9.4 CONFIGURAÇÃO DO FORMULÁRIO

É nesta opção que incluimos novos formulários e novas linhas a serem impressas. O Henry Prot permite a utilização de até 05 formulários com textos diferentes, sendo que cada formulário poderá ter até 05 linhas. Cada formulário deverá ter um nome que o representará. Este nome é necessário para sua distinção.

Ex.:

| Empresa Modelo |   |    |    |  |
|----------------|---|----|----|--|
| Protoc.        | A | 2, | 15 |  |

Este protocolo possuí o nome A, e tem duas linha de impressão.

Empresa ModeloII Protoc. B 3, 17

Este protocolo possuí o nome B, e tem três linha de impressão.

# Outro exemplo utilizando todas as linhas preenchidas:

# Texto de exemplo formulário A

- 1- Empresa Modelo Ltda
- 2- Rua dos tatata, 564
- 3- Dia/Mês/Ano Hora/Minuto/Segundo
- 4- Numero da via numero da sequencia
- 5- Autenticação

#### Texto de exemplo formulário B

- 1- Autenticação
- 2- Empresa Modelo II Ltda
- 3- Rua dos tititi. 658

4-Numero da via numero da sequencia

5- dia/mês/Ano

### E.9.4.1 AITERNANDO ENTRE OS FORMULÁRIOS

Para alterar o formulário a ser impresso, fazemos da seguinte maneira: Pressionando o botão vermelho sem o soltar, de um toque no botão preto. Repare que o nome do formulário no display mudou, continue mudando até chegar no formulário desejado.

### E.9.4.2OPÇÃO CARACTER

Inclui ou exclui o caracter que esta ativo.

Antes de acessar esta opção você devará fazer com que o ponto de inserção fique na posição desejada para a exclução ou inclusão do caracter.

### E.4.3 OPÇÃO LINHA

É neste menu que manipularemos a linha a ser impressa. Para isso teremos os seguintes recursos:

Proxíma: Passa para a proxíma linha, para que esta seja editada. Anterior: Regressa uma linha.

Inserir: Faz com que a linha atual seja abaixada, abrindo uma linha limpa. **Obs.:** Quando utilizado este comando a ultima linha ou seja a linha 05 é excluida.

Excluir: Apaga todo o conteúdo fazendo com que a linha que esta em baixo passe para cima

Limpar: Limpa o conteúdoda linha.

# E.9.4.4 OPÇÃO FORMULÁRIO

Utilizaremos este menu para manipular as linhas e os formulários. **Proxímo:** Abre um novo formulário para ser preenchio

Anterior: Retorna ao formulário anterior

Nome: Nome do formulário. Cada formulário deverá ter um nome diferente

Altura:É a quantidade de linha que o formulário terá.

Largura: Define o tamanho do caracter (Pequeno, Médio e Grande).

Posição: É o lado em que sairá impresso a informação

Numeração: Número da sequência.

Limpar: Apaga as informações contidas no formulário.

# G. ESPECIFICAÇÕES TÉCNICAS

•Capacidade de 05 memórias com até 05 linhas cada.

•Display de cristal liquido

•Impressão matricial automática

•Em caso de falta de energia o *Henry Prot* pode operar com baterias por 12 horas;

●Alimentação: 127/220V + - 10% - 60 Hz

•Dimensões (mm):

| : | 220         | mm                      |
|---|-------------|-------------------------|
| : | 180         | mm                      |
| : | 150         | mm                      |
|   | :<br>:<br>: | : 220<br>: 180<br>: 150 |

•Peso : 5,500 Kg

•Condições ambientais:

Para uso interno

Temperatura : -10 a 45 °C

# F. TERMO DE GARANTIA

### F 1. GARANTINDO A QUALIDADE DE NOSSO PRODUTO

A Henry garante o produto descrito contra defeitos de fabricação, desde que comprovados pelo seu corpo técnico, pelo período de um ano, exceto para leitor e display; para estes itens o período é de três meses.

Para que a garantia tenha validade será necessária a apresentação da nota fiscal de compra do produto.

Consulte um revendedor autorizado sobre o procedimento para reparos em garantia.

Esta é a única garantia, quer expressa quer implícita, fornecida pela Henry para este produto. A Henry e seus revendedores renunciam aos direitos de quaisquer garantias implicáveis de comercialização ou adequação para um determinado fim. A responsabilidade da Henry de reparar ou substituir produtos com defeito é o único direito fornecido ao cliente para cancelamento desta garantia. A Henry e seus revendedores não serão responsáveis por quaisquer danos especiais, indiretos, acidentais ou conseqüências, mesmo que a Henry ou seu revendedor tenham sido notificado quanto à possibilidade destes danos.

# F 2. CONDIÇÕES NÃO COBERTAS PELA GARANTIA:

- Danos provocados por transporte, acidente, negligência, uso indevido do produto, instalação inadequada, descargas elétricas ou outros agentes da natureza.
- Qualquer adulteração do produto, ou de seu número de série.
- Reparos efetuados por pessoas não autorizadas pela Henry.

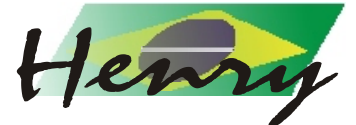

Henry Equipamentos Eletrônicos e Sistemas Ltda. Curitiba - Pr Fone: (41) 653-1719 www.henry.com.br e-mail: suporte@henry.com.br